## **CTC Parent Portal Registration**

To register for an account to access CTC's Parent Portal, visit CTC's website (<u>https://www.ctclc.edu/</u>). Scroll down and in the middle of the screen, click on *Parent Portal*.

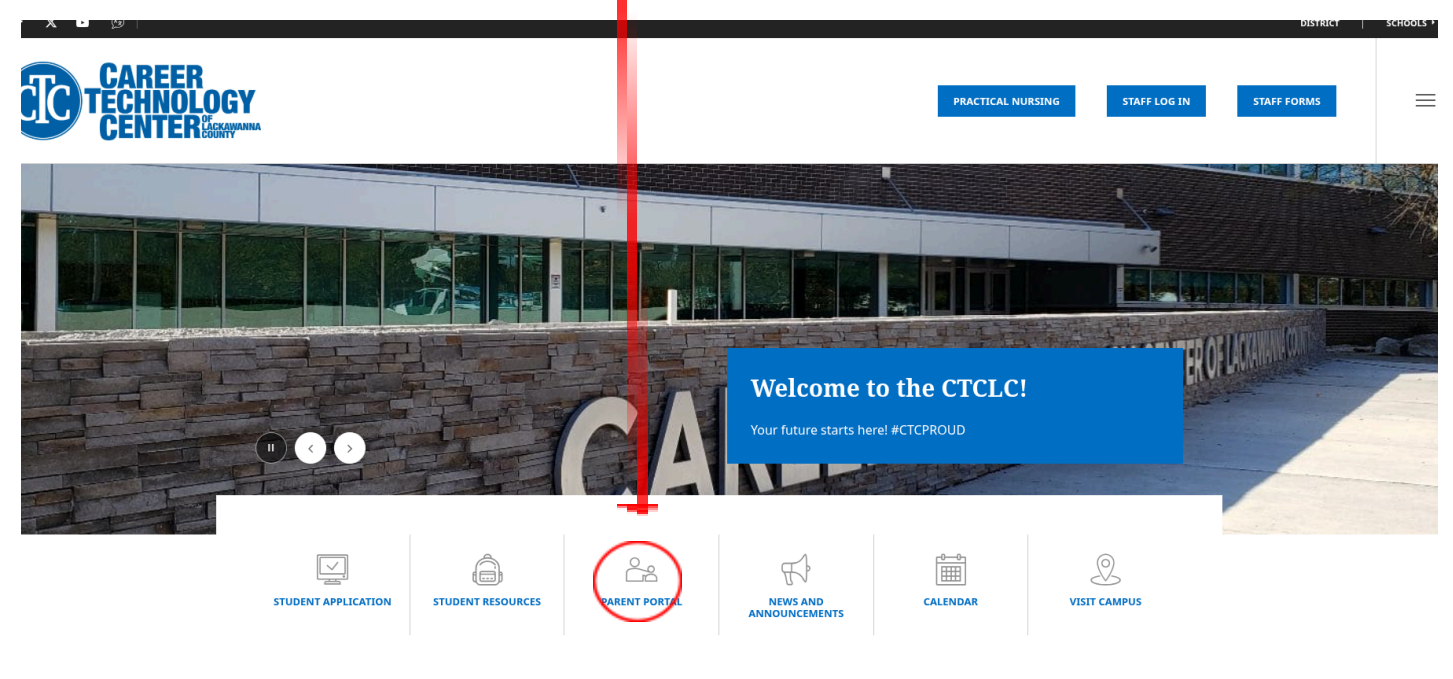

Welcome

A *Parent Portal* login screen will open. If you already have an account, click *Login* to access the student's information. If you do not have an account, click on *Parent Portal Registration*.

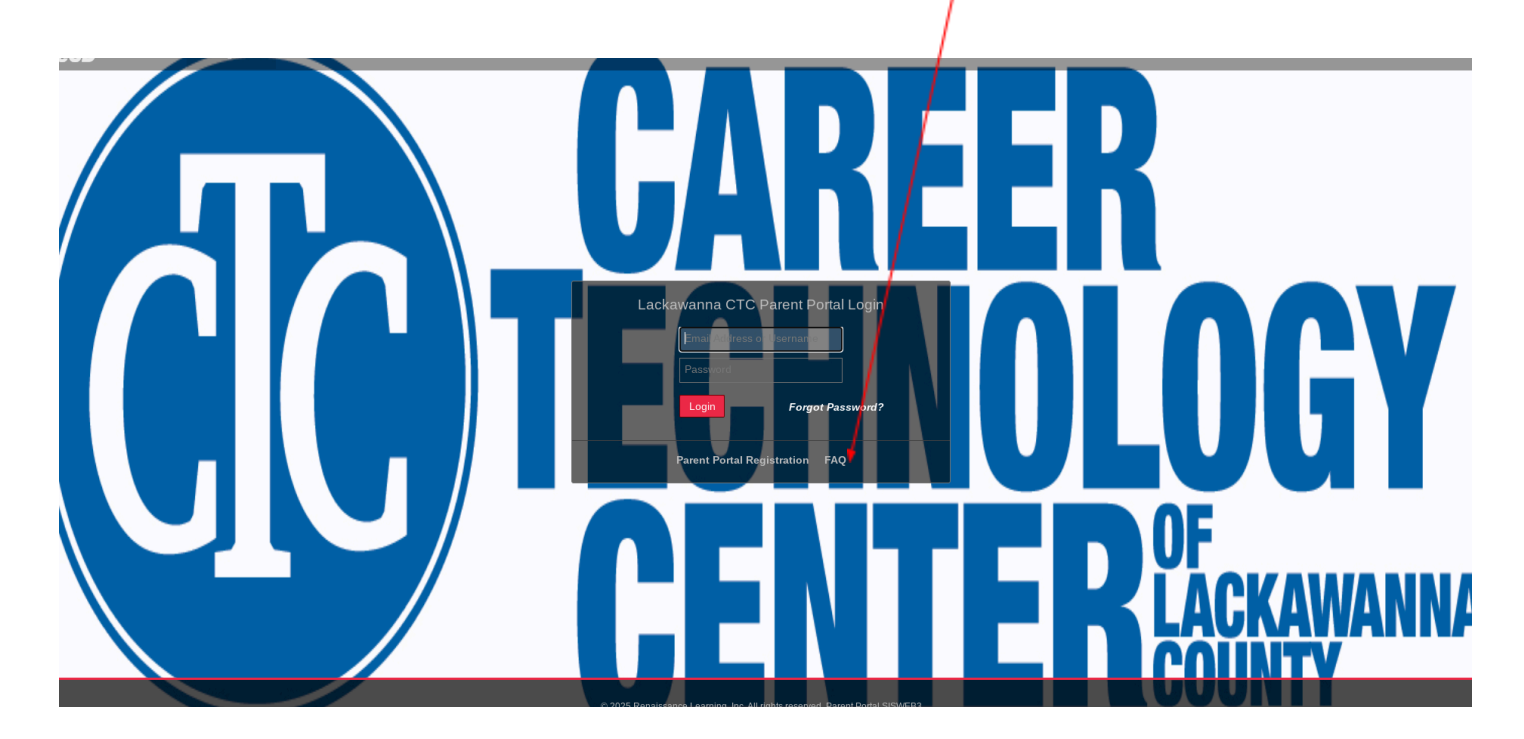

A Parent Portal *Registration* page will open. Enter the required information (indicated by the red \* before the field name) on the *Account Information* screen. Then click *Create Account Information*.

| $\geq$ | Acc                       | ount Information                                        | Personal Information                                       | Student Information                                           |
|--------|---------------------------|---------------------------------------------------------|------------------------------------------------------------|---------------------------------------------------------------|
|        |                           | STEP 1: Ple                                             | ease enter your parent portal information b                | elow.                                                         |
| 0      | * School District         |                                                         |                                                            |                                                               |
| - Ver  |                           | (Start typing your school district then select your dis | strict in the list)                                        |                                                               |
|        | * Username                |                                                         |                                                            |                                                               |
| T)     |                           | (Your ID is what you will use to login to the portal. Y | /ou can change at any time from within the por             | rtal.)                                                        |
|        | * Email Address           |                                                         |                                                            |                                                               |
|        |                           | (Your email address can be updated at anytime from      | m within the portal. If you forget your passworr           | d the account reset information will be sent to this account) |
| $\ge$  | * Confirm Email Address   |                                                         |                                                            |                                                               |
|        | * Password                |                                                         |                                                            |                                                               |
| R      |                           | (Should be a minimum of 6 characters with at least      | 1 number)                                                  |                                                               |
|        | * Confirm Password        |                                                         |                                                            |                                                               |
| -0     | * Authentication Question | Select V                                                |                                                            |                                                               |
| Ð      | Authentication Answer     |                                                         |                                                            | Create Account Information                                    |
|        |                           |                                                         | Create a <i>Usernan</i><br>will remember as<br>the portal. | ne and Password that you s this will be used to login to      |
|        |                           |                                                         | <i>Username</i> is rest                                    | ricted to max 254 characters                                  |
|        |                           |                                                         | and CANNOT in characters:                                  | clude any of the following                                    |
|        |                           |                                                         | ! @ #\$% ^                                                 | * & * ( ) + = - [ ]{ }<>?                                     |
|        |                           |                                                         | Password is restri                                         | icted to max 50 characters.                                   |
|        |                           |                                                         |                                                            |                                                               |
|        |                           |                                                         |                                                            | Click Create Account Information                              |
|        |                           |                                                         |                                                            | when all information is entered in                            |
|        |                           |                                                         |                                                            | required fields.                                              |

Enter the required information (indicated by the red \* before the field name) on the *Personal Information* screen. Then click *Create Personal Information*.

| -          |                                       |                                 |                        |          |                    |                     |                      |  |
|------------|---------------------------------------|---------------------------------|------------------------|----------|--------------------|---------------------|----------------------|--|
| gistration |                                       |                                 |                        |          |                    |                     |                      |  |
|            | Account Information                   | Personal Ir                     | formation              |          |                    | Student Info        | mation               |  |
|            | STEP 2: Information will be used to v | erify your identity. Please mai | ke sure you provide ti | he infor | nation the distric | it already has c    | on file.             |  |
|            |                                       | * First Name                    |                        |          |                    |                     |                      |  |
|            |                                       | Middle Name                     |                        |          |                    |                     |                      |  |
|            |                                       | * Last Name                     |                        |          |                    |                     |                      |  |
|            |                                       | * Street Address                |                        |          |                    |                     |                      |  |
|            |                                       | Apartment #                     |                        |          |                    |                     |                      |  |
|            |                                       | * City                          |                        |          |                    |                     |                      |  |
|            |                                       | * Sate                          | Select *               |          |                    |                     |                      |  |
|            |                                       | * Z1P Code                      |                        |          |                    |                     |                      |  |
|            |                                       | * Phone                         | 3                      | s        |                    |                     |                      |  |
|            |                                       |                                 |                        |          | a still share the  | and the second from | density descended by |  |

Click *Create Personal Information* when all information is entered in required fields.

Enter the required information (indicated by the red \* before the field name) on the *Student Information* screen. Then click *Add Student to the above list.* When the student's name appears in the top part of the page, click *Finish Registration!* (Note that only one student is required to verify your identity. If you have other students enrolled at CTC, they will automatically be listed in the portal when your account is approved.)

| eSD Parent Portal                                                                                          |                    |                      |        |                                 |  |  |
|----------------------------------------------------------------------------------------------------|--------------------|----------------------|--------|---------------------------------|--|--|
| Registration                                                                                               |                    |                      |        |                                 |  |  |
| Annual Talanmation                                                                                         | Decenal Informatio |                      |        | Etudant Tafarantian             |  |  |
|                                                                                                    |                    | Personal Information |        |                                 |  |  |
| STEP 3: Please also make sure you provide at least one of your student(s) on file to verify your identity. |                    |                      |        |                                 |  |  |
| My Student(s) Your student(s) will show below after you have added.                                        | Last Name          | Canda                | Cabaal |                                 |  |  |
| 1D Number First Name                                                                                       | Last Name          | Grade                | SChool |                                 |  |  |
| Add Student                                                                                                |                    |                      |        |                                 |  |  |
| * ID Number * First Name                                                                                   | * Last Name        |                      |        |                                 |  |  |
| * SchoolSelect V * GradeSelect V                                                                           |                    |                      |        |                                 |  |  |
| Add Student to the above list Clear                                                                        |                    |                      |        |                                 |  |  |
|                                                                                                    |                    |                      |        | < Previous Finish Registration! |  |  |
| Select CTC of Lackawanna Cou                                                                               | nty                |                      |        |                                 |  |  |

When done, click Finish Registration!

*ID Number* is the student's unique CTC ID. This is the same ID number used for her/his lunch as well as their CTC email. Ask your student what his/her CTC ID number is.

A confirmation message will display stating registration has been successful. Once approved, an email will be sent to the account you registered with.

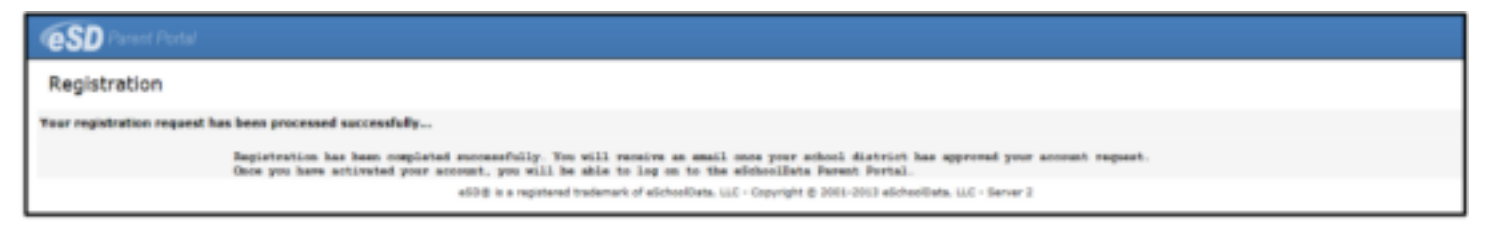